1. Podłączamy telefon do komputera w trybie transferu plików:

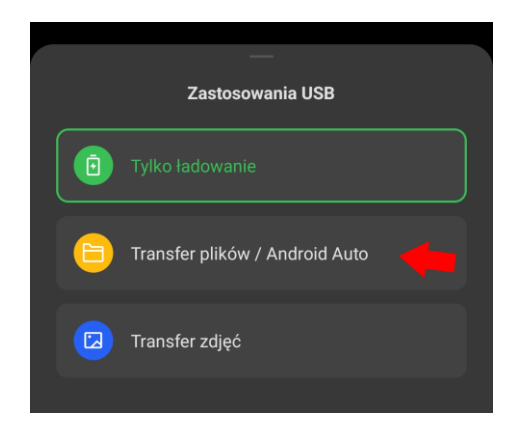

2. Telefon powinien wyświetlić się w systemie Windows (nazwa może się różnić w zależności od modelu):

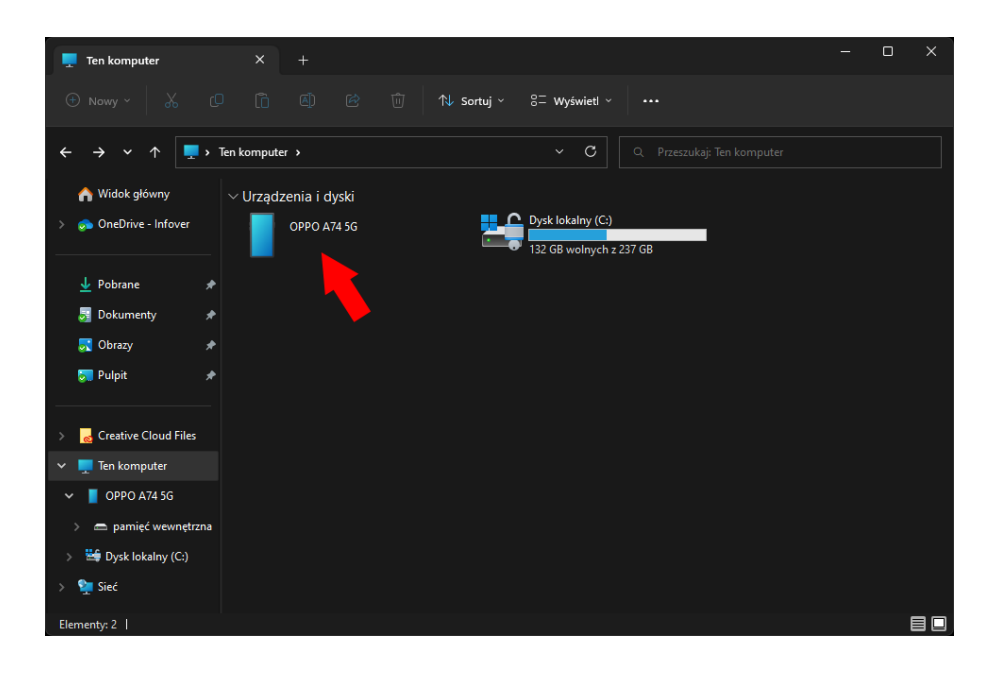

3. Przechodzimy do zawartości telefonu i kopiujemy plik do wybranej lokalizacji:

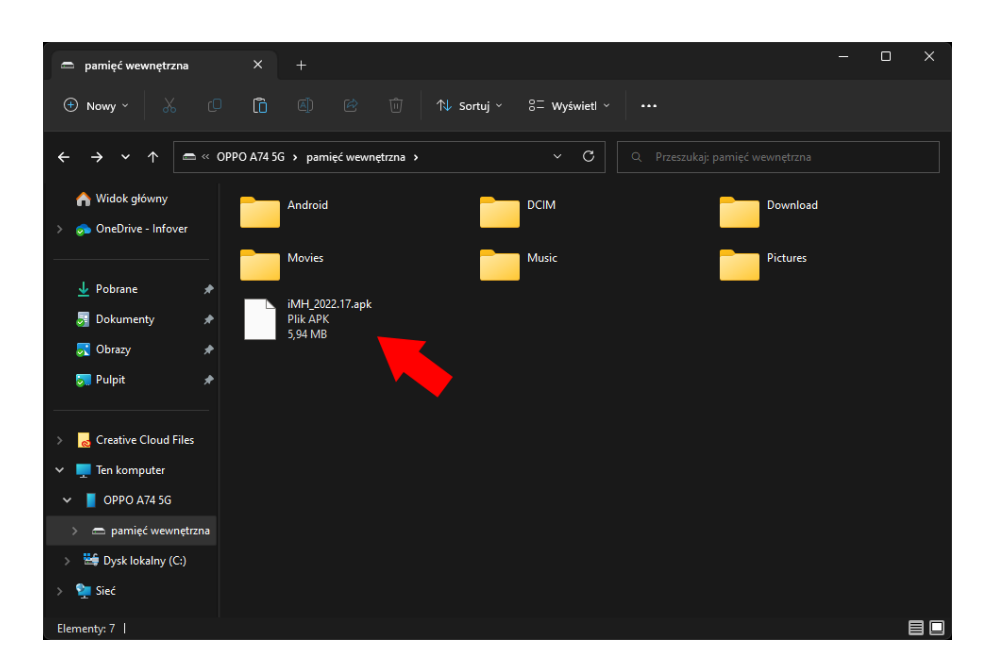

4. Otwieramy menadżer plików w telefonie i odnajdujemy skopiowany plik:

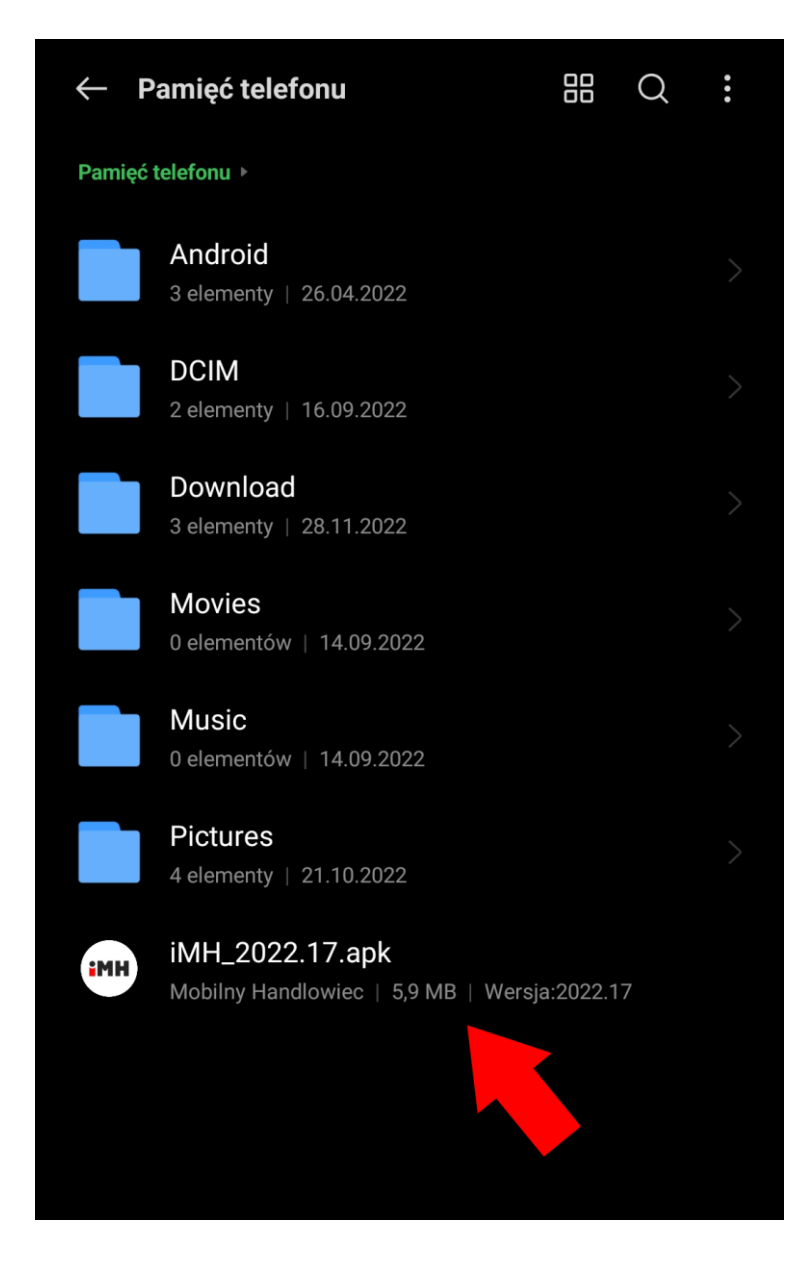

5. Uruchamiamy plik, następnie wybieramy opcję "Aktualizuj" (lub "Zainstaluj", jeżeli wgrywamy na nowe urządzenie):

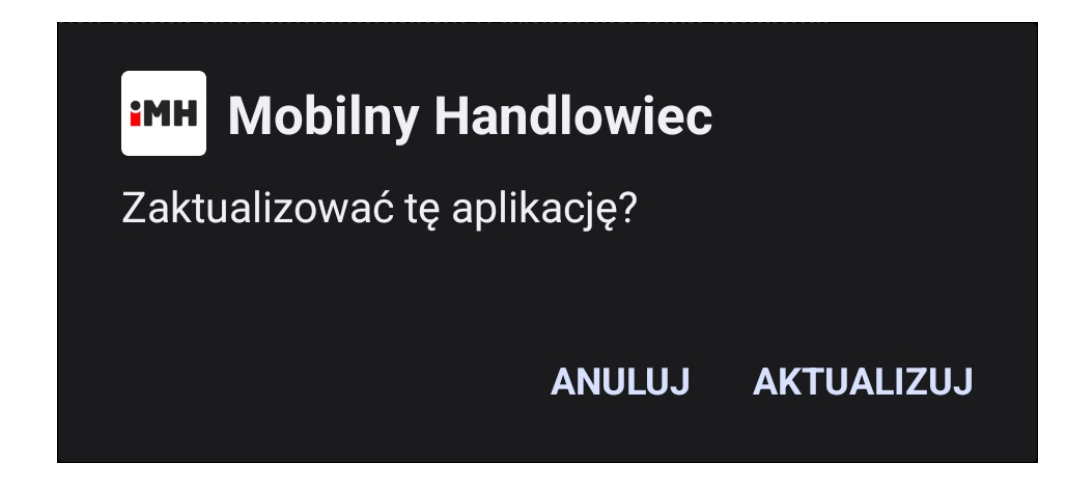

6. Jeżeli zostanie wyświetlony komunikat:

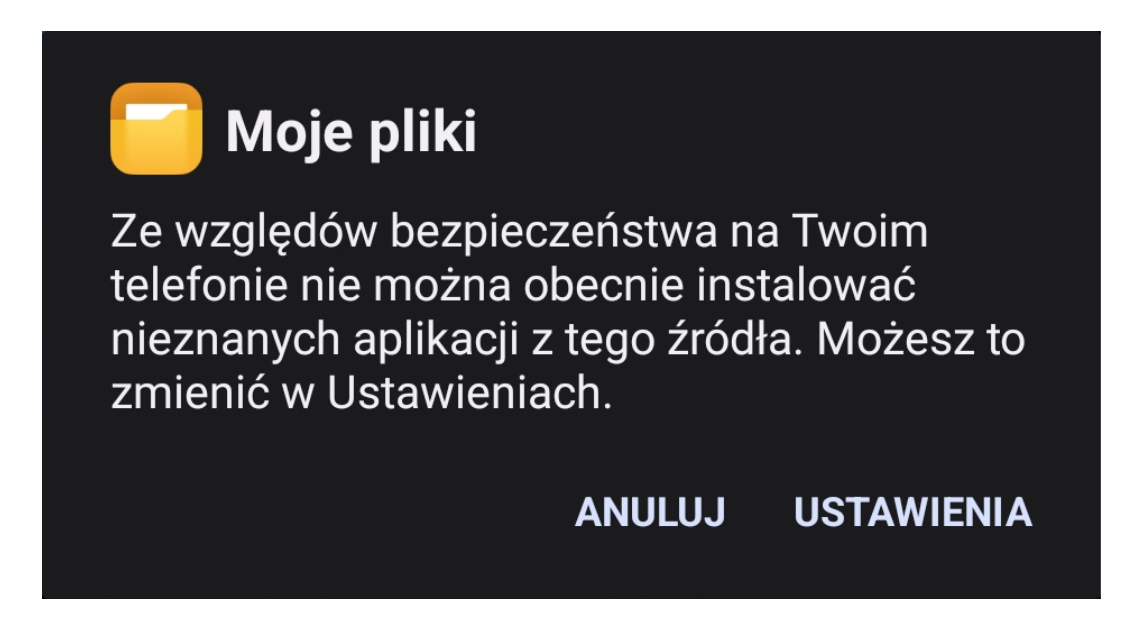

7. Należy kliknąć "Ustawienia" i oznaczyć jako aktywną opcję:

| ← Instalowanie nieznanych aplikacji                                                                                                    |  |
|----------------------------------------------------------------------------------------------------|--|
| Moje pliki<br>12.4.10                                                                                                    |  |
| Zezwól na aplikacje z tego źródła O                                                                                                    |  |
| (j)                                                                                                    |  |
| Telefon i dane osobiste są bardziej narażone na atak nieznanych<br>aplikacji. Instalując aplikacje z tego źródła, przyjmujesz<br>odpowiedzialność za wszelkie uszkodzenia telefonu bądź utratę danych,<br>które mogą być spowodowane używaniem tych aplikacji. |  |

Po jej wybraniu proces instalacji powinien być automatycznie kontynuowany.

8. Po otwarciu aplikacji przechodzimy do opcji "Ustawienia", w której ustawiamy parametry jak na zrzucie:

| 14:32                                                                                        | ⊁ 奈 ⊮ ull <b>■</b> +                    |  |
|----------------------------------------------------------------------------------------------|-----------------------------------------|--|
| Ustawienia                                                                                   |                                         |  |
| TRYB PRACY APLIKACJI                                                                         | Podstawo 🗸                              |  |
| TRYB PRACY UŻYTKOWN                                                                          | IKA Vanseller 🗸                         |  |
| ADRES USŁUGI iHMSerwer<br>http://x.x.x.x/iHMSerwer/iHMSerwer.dll/rest                        |                                         |  |
| <b>REZERWACJA TOWARU W<br/>MAGAZYNIE</b><br>Dotyczy wysyłki dokument<br>sprzedaży/zamówienia | ru <b>Pytaj v</b>                       |  |
| <b>POKAŻ CENĘ MINIMALN/</b><br>Dotyczy okna dodawania r<br>dokumentu sprzedaży/zar           | <b>ą</b><br>nowej pozycji 📃<br>nówienia |  |
| UKRYJ WYSŁANE DOKUMENTY/ZAMÓWIENIA 🗌                                                         |                                         |  |
| LICZBA MIESIĘCY WSTECZ<br>ANALIZY TOWARU                                                     | 2 DLA 24 ~                              |  |
|                                                                                              |                                         |  |
|                                                                                              |                                         |  |
|                                                                                              |                                         |  |
|                                                                                              |                                         |  |
| ZAPISZ                                                                                       |                                         |  |

W polu "Adres usługi iHMSerwer", w miejscu x.x.x.x powinien się znaleźć adres IP serwera, na którym zainstalowana jest usługa.

9. Po zapisaniu konfiguracji można się zalogować do aplikacji, używając numeru CSK wybranego vansellera:

| 14:32       | ⊁ 奈 № .ul <b>■ +</b> |
|-------------|----------------------|
|             | MH                   |
| PODAJ IDENT | YFIKATOR UŻYTKOWNIKA |
| 0           | 2323000000           |
| ROZ         | POCZNIJ PRACĘ        |
|             |                      |
| L I         | JSTAWIENIA           |
| NSIGNUM     | INFOVER              |
|             |                      |
|             |                      |
|             |                      |
|             |                      |